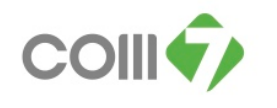

# คู่มือการยกเลิก หรือ ลบ เอกสารบันทึกขออนุมัติลา

## <u>วิธีการแก้ไขข้อมูลของสถานะเอกสาร</u> มีด้วยกัน 2 แบบ ดังนี้คือ

- 1. สถานะเอกสาร "อนุมัติ" จะต้องทำการ "ยกเลิก"
- 2. สถานะเอกสาร "รออนุมัติ" จะต้องทำการ "ลบ ( Delete )"

#### วิธีการยกเลิกเอกสาร สถานะเอกสาร "อนุมัติ"

ให้เลือกระบบ Approve Center > "เมนูบันทึกขออนุมัติลา"

- 1. เลือกเอกสารที่ต้องการยกเลิก โดยคลิกให้มี Tab สีน้ำเงิน
- 2. Double click เอกสารที่ต้องการจะยกเลิกขึ้นมา

| 1                                                   | บันทึกขออนุมัติลา |                |                  |                 |             |                       |                      |                             |             |  |
|-----------------------------------------------------|-------------------|----------------|------------------|-----------------|-------------|-----------------------|----------------------|-----------------------------|-------------|--|
| 🖹 New 📝 Edit 💥 Delete   🦙 More Action + 😨 Options + |                   |                |                  |                 |             |                       |                      |                             |             |  |
| Look for เพื่งหมด 💌 ณัฐชา                           |                   |                |                  |                 | Q Find      |                       |                      | View 🚩 เอกสารที่อนุมัติ 🛛 💌 |             |  |
|                                                     | เลขที่เอกสาร      | วันที่เอกสาร 🗵 | วันที่เริ่มต้นลา | วันที่สิ้นสุดลา | รหัสพนักงาน | ชื่อพนักงาน           | ประเภทการลา          | สำนวนวันลา                  | สถานะเอกสาร |  |
|                                                     | LEV201207-0204    | 10/07/2555     | 02/06/2555       | 02/06/2555      | 6586        | นางสาว ณัฐชา เว่นเป็ง | ลากิจ                | 1 - 0.00                    | อนุมัติ     |  |
|                                                     | LEV201207-0205    | 10/07/2555     | 11/06/2555       | 11/06/2555      | 6586        | นางสาว ณัฐชา เว่นเป็ง | ลากิจ                | 1 - 0.00                    | อนุมัติ     |  |
| •                                                   | LEV201207-0236    | 10/07/2555     | 04/07/2555       | 04/07/2555      | 6586        | นางสาว ณัฐชา เว่นเป็ง | ลากิจ(ไม่รับค่าจ้าง) | 1 - 0.00                    | อนุมัติ     |  |
|                                                     | LEV201208-0021    | 01/08/2555     | 03/08/2555       | 04/08/2555      | 6586        | นางสาว ณัฐชา เว่นเป็ง | ลากิจ                | 2 - 0.00                    | อนุมัติ     |  |
|                                                     | LEV201208-0202    | 10/08/2555     | 06/08/2555       | 06/08/2555      | 6586        | นางสาว ณัฐชา เว่นเป็ง | ลากิจ                | 1 - 0.00                    | อนุมัติ     |  |
|                                                     | LEV201208-0673    | 24/08/2555     | 25/08/2555       | 25/08/2555      | 708         | นางสาว ณัฐชา ประพันธ์ | ลาพักร้อน            | 1 - 0.00                    | อนุมัติ     |  |
|                                                     | LEV201208-0942    | 31/08/2555     | 30/08/2555       | 30/08/2555      | 708         | นางสาว ณัฐชา ประพันธ์ | ลาพักร้อน            | 1 - 0.00                    | อนุมัติ     |  |
|                                                     | LEV201209-0237    | 10/09/2555     | 31/08/2555       | 31/08/2555      | 6586        | นางสาว ณัฐชา เว่นเป็ง | ลาป่วย               | 1 - 0.00                    | อนุมัติ     |  |
|                                                     | LEV201209-0813    | 24/09/2555     | 19/09/2555       | 21/09/2555      | 6586        | นางสาว ณัฐชา เว่นเป็ง | ลาป่วย               | 3 - 0.00                    | อนุมัติ     |  |
|                                                     | > LEV201209-0856  | 24/09/2555     | 27/09/2555       | 27/09/2555      | 708         | นางสาว ณัฐชา ประพันธ์ | ลาพักร้อน            | 1 - 0.00                    | อนุมัติ     |  |
|                                                     |                   |                |                  |                 |             |                       |                      |                             |             |  |

# 3. มาที่ Tab การยกเลิก

- 1. ติ๊กเครื่องหมายถูกในช่อง
- 2. ใส่หมายเหตุของการยกเลิกเอกสาร
- 3. NO Save and Close

| 🥞 บันทึดขออนุมัติลา : LEV20120                                            | 9-0856 นางสาว ณัฐชา ประพันธ์                                                                                         | _ 🗆 🗙   |  |  |  |  |  |  |
|---------------------------------------------------------------------------|----------------------------------------------------------------------------------------------------|---------|--|--|--|--|--|--|
| 🕐 New 🔄 Save 🔄 Save an 😗 📊 Save and Close 💭 Print 🐚 More Action 👻 🔟 Close |                                                                                                    |         |  |  |  |  |  |  |
| บันทึกขออนุมัติลา                                                         |                                                                                                    | อนุมัติ |  |  |  |  |  |  |
| Details                                                                   | General ข้อมูลใบรับรองแพทย์ การอนุมัติ การยกเล็ก Administrator Note Attachment 1 ✓ ยกเล็ก วันที่ยกเล็ก 08/10/2555 ♥♥ |         |  |  |  |  |  |  |
|                                                                           | 2                                                                                                    |         |  |  |  |  |  |  |

4. เมื่อยกเลิกเอกสารเรียบร้อยแล้ว สถานะของเอกสารจะเปลี่ยนเป็น สถานะ"อนุมัติและยกเลิก" ทันที

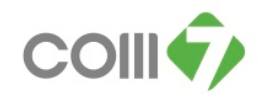

#### วิธีการลบเอกสาร สถานะเอกสาร "รออนุมัติ"

ให้เลือกระบบ Approve Center > "เมนูบันทึกขออนุมัติลา"

- 1. เลือกเอกสารที่ต้องการจะลบ โดยคลิกให้มี Tab สีน้ำเงิน
- 2. คลิก Delete

| ប័                                   | นทึกขออนุมัติลา 2 |              |                  |                 |             |                             |                    |            |                    |
|--------------------------------------|-------------------|--------------|------------------|-----------------|-------------|-----------------------------|--------------------|------------|--------------------|
| 🕐 New 📝 Edk 🐹 Delete 🍾 More Action - |                   |              |                  |                 |             |                             |                    |            | Export 📓 Options 🕶 |
| Look for ทั้งหมด                     |                   | 3545         |                  |                 | 🔍 Find      |                             | View 🚩 แสดงทั้งหมด |            |                    |
|                                      | เลขที่เอกสาร      | วันที่เอกสาร | วันที่เริ่มต้นลา | วันที่สิ้นสุดลา | รหัสพนักงาน | ชื่อหนักงาน                 | ประเภทการลา        | จำนวนวันลา | สถานะเอกสาร        |
|                                      | LEV201301-0695    | 24/01/2556   | 08/01/2556       | 08/01/2556      | 3545        | นางสาว สมัชญา ธนสุขประเสริฐ | ฉาพักร้อน          | 1 - 0.00   | อนุมัติ            |
| 1                                    | LEV201303-0589    | 13/03/2556   | 15/03/2556       | 16/03/2556      | 3545        | นางสาว สมัชญา ธนสุขประเสริฐ | ลาพักร้อน          | 2 - 0.00   | <b>ຮ</b> ວວນ,ມັຫີ  |
|                                      |                   |              |                  |                 |             |                             |                    |            |                    |
|                                      |                   |              |                  |                 |             |                             |                    |            |                    |

# 3. เมื่อคลิก Delete โปรแกรมจะแสดงข้อความว่า "ต้องการที่จะลบข้อมูลใช่หรือไม่" ให้กด Yes

| นั่นที่กขออนุมัติลา                                                              |                                                        |                                                                                                    |                                                                                                    |                                                                                                    |                                                                                                    |                                                                                                    |                                                                                                    |  |  |
|----------------------------------------------------------------------------------|--------------------------------------------------------|----------------------------------------------------------------------------------------------------|----------------------------------------------------------------------------------------------------|----------------------------------------------------------------------------------------------------|----------------------------------------------------------------------------------------------------|----------------------------------------------------------------------------------------------------|----------------------------------------------------------------------------------------------------|--|--|
| 🎦 New 📝 Edit 😹 Delete 🕅 More Action + 🔀 Export 📓 Options +                       |                                                        |                                                                                                    |                                                                                                    |                                                                                                    |                                                                                                    |                                                                                                    |                                                                                                    |  |  |
|                                                                                  | 3545                                                   | 🤍 Find                                                                                                    |                                                                                                    |                                                                                                    | View 🚩 แสดงทั้งหมด 💽                                                                                                    |                                                                                                    |                                                                                                    |  |  |
| วันที่เอกสาร                                                                     | วันที่เริ่มต้นลา                                       | วันที่สิ้นสุดลา                                                                                                    | รหัสพนักงาน                                                                                                    | ชื่อพนักงาน                                                                                                    | ประเภทการลา                                                                                                    | สำนวนวันลา                                                                                                    | สถานะเอกสาร                                                                                                    |  |  |
| 24/01/2556                                                                       | 08/01/2556                                             | 08/01/2556                                                                                                    | 3545                                                                                                    | นางสาว สมัชญา ธนสุขประเสริฐ                                                                                                    | ลาพักร้อน                                                                                                    | 1 - 0.00                                                                                                    | อนุมัติ                                                                                                    |  |  |
| 13/03/2556                                                                       | 15/03/2556                                             | 16/03/2556                                                                                                    | 3545                                                                                                    | นางสาว สมัชญา ธนสุขประเสริฐ                                                                                                    | ลาพักร้อน                                                                                                    | 2 - 0.00                                                                                                    | รออนุมัติ                                                                                                    |  |  |
|                                                                                  |                                                        |                                                                                                    |                                                                                                    |                                                                                                    |                                                                                                    |                                                                                                    |                                                                                                    |  |  |
|                                                                                  | 🦃 ศาเดือน                                              |                                                                                                    |                                                                                                    | ×                                                                                                    |                                                                                                    |                                                                                                    |                                                                                                    |  |  |
| Question         ผ้องการสบข้อมูลใช่หรือไม่ ?           โม         Yes         No |                                                        |                                                                                                    |                                                                                                    |                                                                                                    |                                                                                                    |                                                                                                    |                                                                                                    |  |  |
|                                                                                  | More Action -<br>געלונסתאז<br>24/01/2556<br>13/03/2556 | <ul> <li>More Action ▼</li> <li>3545</li> <li>3545</li> <li>3545</li> <li>24/01/2556</li> <li>08/01/2556</li> <li>13/03/2556</li> <li>15/03/2556</li> <li>15/03/2556</li> </ul> | <ul> <li>More Action →</li> <li>3545</li> <li>วันที่สั้นสุดลา<br/>24/01/2556</li> <li>08/01/2556</li> <li>08/01/2556</li> <li>13/03/2556</li> <li>15/03/2556</li> <li>16/03/2556</li> <li>16/03/2556</li> </ul> | More Action -           Image: S545         วันที่สั้นสุดลา         รมีสพนักงาน           24/01/2556         08/01/2556         3545           13/03/2556         15/03/2556         16/03/2556         3545             Image: Signal System         Image: Signal System         Image: Signal System             Image: Signal System         Image: Signal System         Image: Signal System             Image: Signal System         Image: Signal System         Image: Signal System | More Action -           งวิธีปร         เครืองการ           รับที่เริ่มดับเลา         รับที่สิ้นสุดลา         รหัสพบักราน         ชื่อหนักงาน           24/01/2556         08/01/2556         08/01/2556         3545         นารสาว สมัชญา ธนสุขประเสริฐ           13/03/2556         15/03/2556         16/03/2556         3545         นารสาว สมัชญา ธนสุขประเสริฐ | More Action -         Image: Cho           3545         Image: Find         View         Transmission           รับหีเริ่มสันสุก         รับหีสับสุกลา         หัสพานักงาน         ประเภทการลา           24/01/2556         08/01/2556         3545         นางสาว สมัชญา ธนสุขประเสริฐ         สาทีก้อน           13/03/2556         15/03/2556         16/03/2556         3545         นางสาว สมัชญา ธนสุขประเสริฐ         สาทีก้อน | More Action -         Choose Column (ชี           3545         Pind         Yiew         แสดงทัศษณศ           รับห์เงิมสนลา         รับห์สิ้มสุดลา         จหัสพนักงาน         ชื่อหนักงาน         ประเทศกรลา         สำนวนมันลา           24/01/2556         08/01/2556         08/01/2556         3545         นางสาว สมัชญา ธนสุงประเสริฐ         ลาทักร้อน         1 - 0.00           13/03/2556         15/03/2556         16/03/2556         3545         นางสาว สมัชญา ธนสุงประเสริฐ         ลาทักร้อน         2 - 0.00 |  |  |

## 4. เมื่อกด Yes แล้ว โปรแกรมจะแสดงข้อความ Deleted succeeded 1 row

| Task Result                                | -= × |
|--------------------------------------------|------|
| 🗄 🙆 0 Errors 🖄 0 Warnings 💽 1 Informations | G    |
| Description                                | 2    |
| > Deleted succeeded 1 row                  |      |
|                                            |      |
|                                            |      |
|                                            |      |
| Task Result                                |      |